## SKYMENUCloud 健康観察の入力方法

1. SKYMENUCloud にログイン後、マイページより「健康観察」をタップします

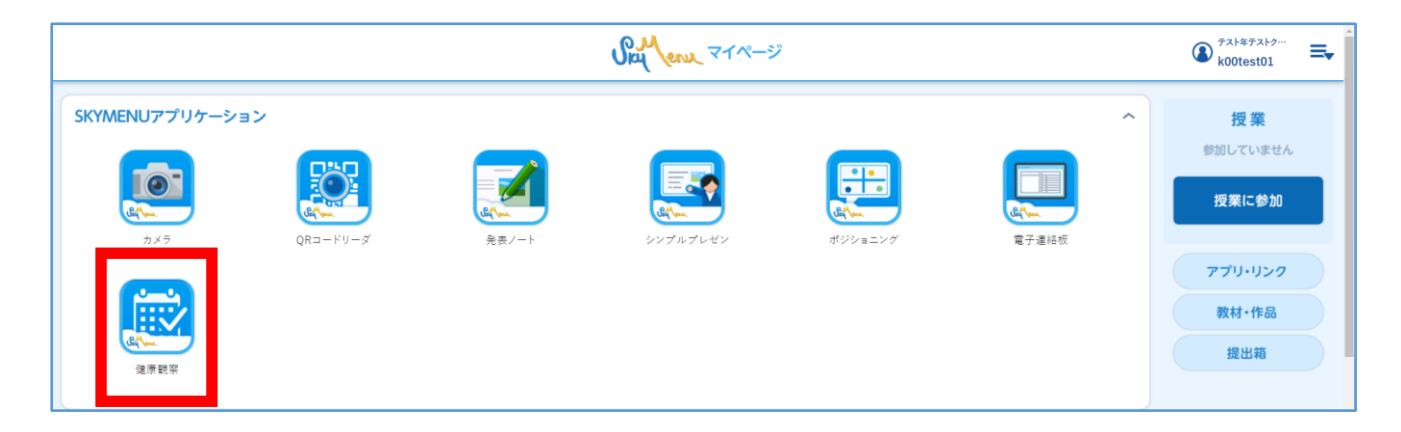

2. 体温や当てはまる症状にチェックを入れます

| 出席連絡                                                                                                    |
|----------------------------------------------------------------------------------------------------|
| 2022年1月13日(木)                                                                                                    |
| 体温を選択してください。<br>36 ▼ . 5 ▼ °C                                                                                                    |
| 体調に当てはまるものがあれば、選択してください。 ✓ 体調不良なし(たいちょうふりょうなし) 鼻水・鼻づまり(はなみず・はなづまり) 世き のどの痛み(のどのいたみ) 頭痛(あたまいた) 腹痛(おなかいた) はきけ・おうと げり 倦怠感(からだのだるさ) 発疹(ほっしん) 息苦しい(いきぐるしい) 目の痛み(めのいたみ) 耳の痛み(みみのいたみ) 歯の痛み(はのいたみ) 関節の痛み(かんせつのいたみ) |
| 連絡する                                                                                                    |

3. 「出欠記録」をタップすると、過去の出欠記録を確認できます

| A 200-5 6 |              | (a) <sup>5918</sup><br>82 ±8 | ≡,            |              |             |          |          |                 |  |   |
|-----------|--------------|------------------------------|---------------|--------------|-------------|----------|----------|-----------------|--|---|
| 出大記錄      |              |                              |               |              |             |          |          |                 |  |   |
|           | <b>+</b> 8   | <b>今日</b> 2021年9月            |               |              | 21#07 🖌 🕨   |          |          | 2021年9月1日(水)    |  | Ì |
|           |              | 8                            | *<br>1•<br>2  | *<br>2•<br>2 | 8<br>3<br>8 | ±<br>4   | 5        | <b>此次</b><br>九軍 |  |   |
|           | 6<br>唐<br>13 | 70<br>藏<br>14                | 8<br>#1<br>15 | 9<br>翠<br>26 | 10<br>17    | 11<br>18 | 12<br>19 | 80<br>88        |  |   |
|           | 29<br>27     | 21<br>28                     | 22<br>29      | 23<br>30     | 24          | 25       | 25       | ##<br>37.6.10   |  |   |
|           | ● 売金が存至/入力束4 |                              |               |              |             |          |          | 937<br>V 2      |  |   |
|           |              |                              |               |              |             |          |          | 道动车将            |  |   |
|           |              |                              |               |              |             |          |          | 先生のコメント         |  |   |